## Transportdesk Manual

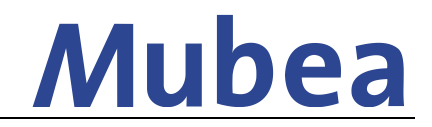

[Shipment Entry by Supplier]

#### Introduction

- Based on the Mubea Shipping Instructions, transports are booked in the Mubea Transportdesk directly by the FCA and EXW suppliers.
- Each supplier receives an account with user name and password.

#### 1. Login AX4-Portal

- URL: https://ax4.com/ax4/
- Enter user name and password

| AX4 – Supply Chain Management auf Knopfdruck.                                                                                                    | 21.03.2017 15:12                                                                                                    |
|----------------------------------------------------------------------------------------------------|----------------------------------------------------------------------------------------------------|
| Willkommen bei AX4 – die IT Logistik Plattform<br>der AXIT GmbH.<br>AX4 ist die branchenweit führende IT Logistik<br>Plattform für das Management unternehmens-<br>übergreifender Logistik: IT-Prozesse. Hier<br>finden Sie ausgereifte Portal- und<br>SCM-Lösungen zur Steligerung ihrer<br>Produktivität und finbihung der Transparenz<br>entlang der Supply Chain. Dabei integriert sich<br>Anbtios und Hexibel in Ihre bestehende<br>IT-Systemlandschaft. | Classic AX4me     Vielen Dank für die Benutzung unserer Online Services!   Benutzername:   admin_1533880   Passwort:     Passwort:     Anmeldung   Passwort vergessen?   Noch nicht registriert?   Noch nicht registriert? Negistrierung 《 |

#### 2. Order entry

• Set a checkmark in the template and click on Quick entry

| Results                     |                   |        |           |                                              |               |        |            |  |  |  |
|-----------------------------|-------------------|--------|-----------|----------------------------------------------|---------------|--------|------------|--|--|--|
| Number of drafts: 1 (1 - 1) |                   |        |           |                                              |               |        |            |  |  |  |
| Draft name                  | Modification date | Pickup | Consignee | Logistics Provider                           | Editor        | Select | Edit draft |  |  |  |
|                             | 11.04.2017        |        |           | Sostmeier Automotive GmbH<br>49090 Osnabrück | admin_1593500 | → 🗸    |            |  |  |  |
|                             |                   |        |           |                                              |               |        |            |  |  |  |
|                             |                   |        |           |                                              | Quick         | entry  |            |  |  |  |
| Delete selected Templates   |                   |        |           |                                              |               |        |            |  |  |  |
| New draft (shortform)       |                   |        |           |                                              |               |        |            |  |  |  |

• Use only the given templates and if a loading place is missing please contact the Mubea Corporate Logistics

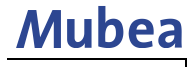

## Transportdesk Manual [Shipment Entry by Supplier]

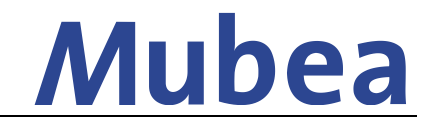

Fill in the Mubea purchase order number

 → If you have more than one purchase order no. (with same delivery address) just use one number.

| Pickuj<br>Pleas | o Address: Delete Edit Delete |
|-----------------|-------------------------------|
| Item            | Mubea OrderNo.*               |
| 1.              | 123456789                     |
|                 |                               |
|                 | Save as template Draft name:  |

• Click on Save order entry and in the next screen on Edit

| Shipment header                                                                                                    |  |  |  |  |  |  |  |  |  |  |
|----------------------------------------------------------------------------------------------------|--|--|--|--|--|--|--|--|--|--|
| Entered data is invalid:<br>Position 1: Loading meters or volume has to be filled!??                               |  |  |  |  |  |  |  |  |  |  |
| Position 1: If loading meters is not filled, you need to set the stack factor                                      |  |  |  |  |  |  |  |  |  |  |
| Pickup Address:                                                                                                    |  |  |  |  |  |  |  |  |  |  |
| Delivery Address:                                                                                                  |  |  |  |  |  |  |  |  |  |  |
| Sender reference number: Freight paid by:Consignee                                                                 |  |  |  |  |  |  |  |  |  |  |
| !Requested pickup date:<br>!Requested delivery date:                                                               |  |  |  |  |  |  |  |  |  |  |
| Comments / Notes:                                                                                                  |  |  |  |  |  |  |  |  |  |  |
| !Transport Mode:                                                                                                   |  |  |  |  |  |  |  |  |  |  |
| Shipment line items                                                                                                |  |  |  |  |  |  |  |  |  |  |
| Item Number PC Product Gross weight Loading Meters L (cm) W (cm) H (cm) Volume /cbm Stacking factor Mubea OrderNo. |  |  |  |  |  |  |  |  |  |  |
| 1. ! 4500221549                                                                                                    |  |  |  |  |  |  |  |  |  |  |
| Edit Advice                                                                                                    |  |  |  |  |  |  |  |  |  |  |
| Enter next order by same template                                                                                  |  |  |  |  |  |  |  |  |  |  |

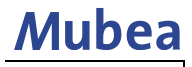

## Transportdesk Manual [Shipment Entry by Supplier]

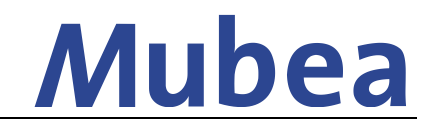

• You get to the Shipment entry screen

| Shipment header                                                                      |                                                                                      |            |             |                  |           |               |                |        |        |        |             |                 |                |
|--------------------------------------------------------------------------------------|--------------------------------------------------------------------------------------|------------|-------------|------------------|-----------|---------------|----------------|--------|--------|--------|-------------|-----------------|----------------|
| Entered data is invalid:<br>Position 1: Loading meters or volume has to be filled!?? |                                                                                      |            |             |                  |           |               |                |        |        |        |             |                 |                |
| Position 1: If loading meters is not filled, you need to set the stack factor        |                                                                                      |            |             |                  |           |               |                |        |        |        |             |                 |                |
|                                                                                      | Pickup Address: Mubea Motorkomponenten GmbH, Mubea-Platz 1, 57439 Attendorn, Germany |            |             |                  |           |               |                |        |        |        |             |                 |                |
|                                                                                      | Pelivery Address*: Any 🔻 🔎 🗳 Edit 🕻 Search 🕻 Delete                                  |            |             |                  |           |               |                |        |        |        |             |                 |                |
| Sender reference number: Freight paid by:Consignee                                   |                                                                                      |            |             |                  |           |               |                |        |        |        |             |                 |                |
| Requ                                                                                 | ested picku                                                                          | p date*:   |             | Time:            | To time:  |               |                |        |        |        |             |                 |                |
| Reque                                                                                | sted deliver                                                                         | ry date*:  |             | Time:            | To time:  |               |                |        |        |        |             |                 |                |
|                                                                                      |                                                                                      |            |             |                  |           |               |                |        |        |        |             |                 |                |
|                                                                                      | Comments                                                                             | / Notes:   |             |                  |           |               |                |        |        |        |             |                 |                |
|                                                                                      |                                                                                      |            |             |                  |           |               |                |        |        |        |             |                 |                |
|                                                                                      | 17                                                                                   |            |             | + -              |           |               |                |        |        |        | 11          |                 |                |
|                                                                                      | Iranspon                                                                             | t Moder: r | Tease selec |                  |           |               |                |        |        |        |             |                 |                |
|                                                                                      |                                                                                      |            |             |                  |           |               |                |        |        |        |             |                 |                |
| Ship                                                                                 | ment lir                                                                             | ne item    |             |                  |           |               |                |        |        |        |             |                 |                |
|                                                                                      |                                                                                      |            |             |                  |           |               |                |        |        |        |             |                 |                |
| Item                                                                                 | Number*                                                                              | PC*        |             | Product*         |           | Gross weight* | Loading Meters | L (cm) | W (cm) | H (cm) | Volume /cbm | Stacking factor | Mubea OrderNo. |
| 1. !                                                                                 |                                                                                      | Please     | select v    |                  |           |               |                |        |        |        |             | •               | 4500089183     |
| 2.                                                                                   |                                                                                      | Please     | select v    |                  |           |               |                |        |        |        |             | •               |                |
|                                                                                      |                                                                                      |            |             |                  |           |               |                |        |        |        |             |                 |                |
|                                                                                      |                                                                                      |            |             |                  |           |               |                |        |        |        |             |                 |                |
| Add Positions                                                                        |                                                                                      |            |             |                  |           |               |                |        |        |        |             |                 |                |
|                                                                                      |                                                                                      |            |             |                  |           |               |                |        |        |        |             |                 |                |
|                                                                                      |                                                                                      |            |             |                  |           |               |                |        |        |        |             |                 |                |
|                                                                                      |                                                                                      |            |             |                  |           |               |                |        |        |        |             |                 |                |
|                                                                                      | Save or                                                                              | rder entry | Save        | copy as draft: 🗌 | Draft nam | 1e:           |                |        |        |        |             |                 |                |
|                                                                                      |                                                                                      |            |             |                  |           |               |                |        |        |        |             |                 |                |

- Fields marked with a (\*) are mandatory fields
- In field "Sender reference number" you can enter your reference(s)
- In case more than one PO no. are ready to dispatch please create only 1 shipment entry. Further purchase order numbers can be listed under "Comments / Notes"
- After you finished the order entry click on Save order entry
- The next screen shows a summary of all entries
- If you need to change something you can correct them by a click on Edit
- If the order entry is finished and correct you need to click on Advice
- A pop-up screen appears and confirms if the entry was successful.

#### Attention: Just after click on the button *Advice*, the order will be transmitted to the forwarder.

#### 3. Oversea Deliveries for Mubea Plants

## $\rightarrow$ You will receive a reference purchase order number for Oversea deliveries by contacting the persons below

- Purchase orders from the Non-European plants (USA, Mexico, Brazil, China, Japan, South Korea and India) are processed as well via this Portal
- Delivery Address = plant of the purchase order
- Transport mode = Sea Freight (LCL)

## $\rightarrow$ In case of complete containers please contact your Mubea Corporate Logistics in Attendorn.

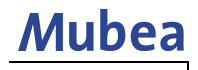

# **Transportdesk Manual**

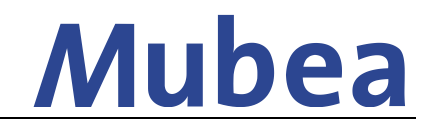

[Shipment Entry by Supplier]

#### 4. Shipment modifications after confirmation

- No changes in the shipment possible when transport is confirmed by 4PL-provider
- A shipment overview can be opened as follow: Shipments -> Shipment Overview

| Ax4                                                                                                    | Sumame: Toyo Japan | Date: 27.05.2019 17:02 Version: 19.5.4 |
|----------------------------------------------------------------------------------------------------|--------------------|----------------------------------------|
| Shipments Administration                                                                                                    |                    |                                        |
| Default +                                                                                                    |                    |                                        |
| Default [] Copy 《《Move left Move right》                                                                                                    |                    |                                        |
| Search                                                                                                    |                    |                                        |
| Logistics Provider:     Search for:     From:     To:     Status:       All     V     Modification date     Image: Constraint of the state of the state of the stat |                    |                                        |
| © Search X Reset 🕅 Hide                                                                                                    |                    |                                        |

- Shipment can be released by our 4PL-provider by sending the request by e-mail • (sma-4pl@sostmeier.de) with the AX4-number.
- Shipment status changes to Advice and modifications can be done by pushing the blue button on the right side in your shipment overview.

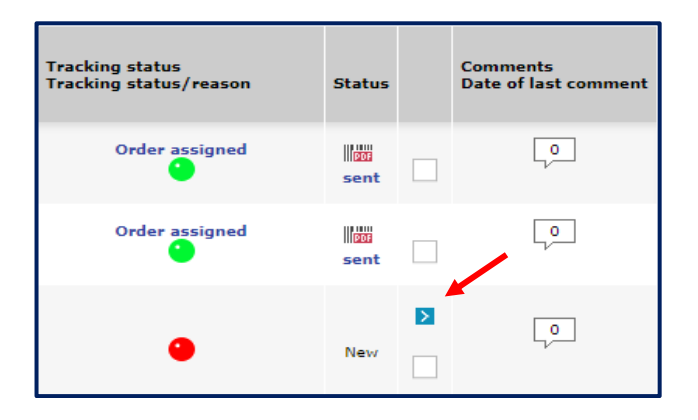

Please finally inform our 4PL-Provider when you finished and saved the changes to close the shipment again.

#### 5. Contact persons

In case of any questions or support demand regarding the administration or usage of the Mubea Transportdesk you can contact the corporate logistics

Christian Schürholz Corporate Logistics Tel: +49 (0)2722 62 9632 Sebastian Voß **Corporate Logistics** Tel: +49 (0)2722 62 9259

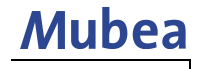